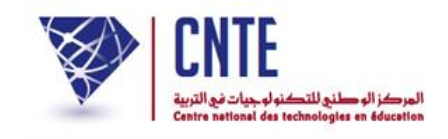

**الجمهورية التونسية** وزارة التربية المركز الوطني للتكنولوجيات في التربية

## فضاء الإدارة

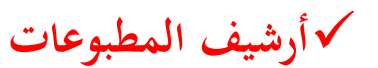

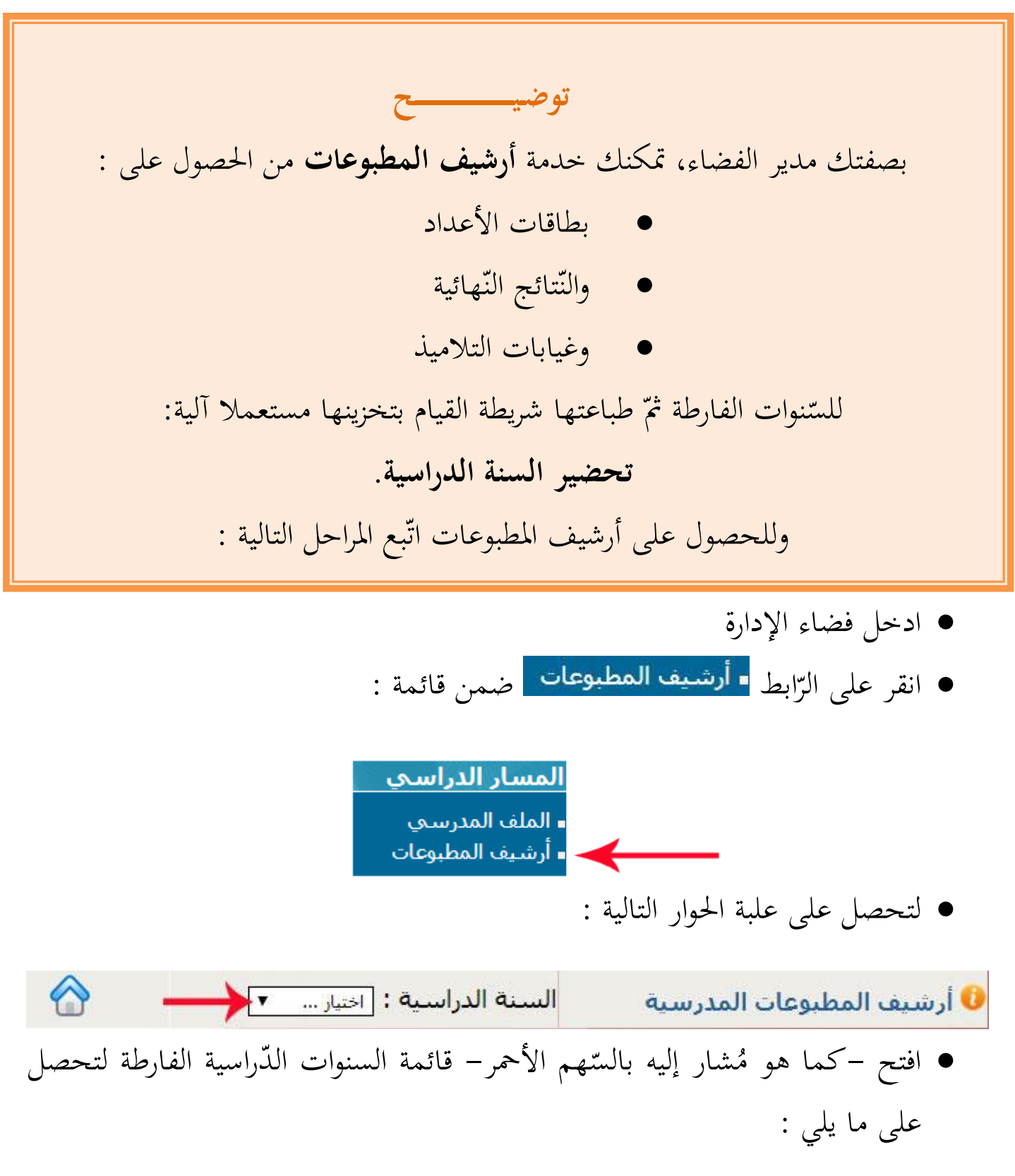

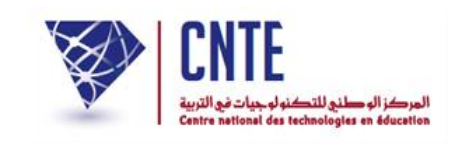

السنة الدراسية : اختيار ... أرشيف المطبوعات المدرسية 2015-2016 2016-2017 اختر السنة الدراسية المراد استخراج معطياتها المنجزة خلالها لاحيظ أنَّك لا تحصل سوى على السّنوات الدّراسية التي قمت بتخزين معطياتها، أمّا إذا كنت تستعمل تطبيقة "مدرستي" لأوّل مرّة فمن الطبيعي أن تجد هذه القائمة فارغة. لذا انتظر نهاية السمنة الدراسية الحالية ثم قم بتحضير السنة الدراسية ليصبح لديك أرشيفا لمطبوعات مدرستك. بمجرد اختيارك للستنة الدراسية يظهر الجدول التالى :  $\Diamond$ السنة الدراسية : 2016-2017 أرشيف المطبوعات المدرسية **v** 10 التلميذ(ة) دفتـر الأعـداد الشهادة النتائج ريم الترسيم الإسم و اللقب تاريخ الولادة الغيابات القسم النهائية Y III T2 T1 Y 2008-04-01 الثالثة الثالثة د أية القادري 1 Y 1212 1 2008-04-30 الثالثة الثالثة د آدم ہو خریص 2 Y T2 T1 10 2008-04-30 الثالثة الثالثة د آمنة بن رجب 3 Y 12 13 2008-04-30 الثالثة الثالثة د ÷ آمنة التركي 4

2008-04-30 الثالثة الثالثة د

2008-04-30 الثالثة الثالثة د

2008-04-30 الثالثة الثالثة د

ii.

1

T2 T1

D D

T2 T1

sur 1,354 10 - 1

آمنة الجويني

أيوب عربال

إياد الفوزري

5

6

7

Y

Y

Y

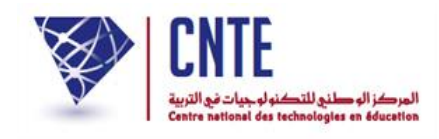

114

Y

× IIa

 $\odot$ 

- أكتب داخل خانة البحث –المُشار إليها بالسّهم الأحمر في الصّورة السابقة اسم القسم أو التلميذ المُراد نشر أرشيف مطبوعاته
  - عندئذ انقر على احدى الأيقونات التالية :

لعرض بطاقة أعداد التلميذ حسب السّداسيّات للحصول على بطاقة أعداد التلميذ حسب الثلاثيات تقرير مجلس القسم وعرض النتائج النهائية في نهاية السّنة الدّراسيّة الاطّلاع على جذاذة التلاميذ بالنقر على العلامة لا تظهر هذه الأيقونة إلاّ في حال تسجيل غياب التلميذ

03 نهج صدربعل – لافايات - 1002 تونس الهاتف: 71833800 - الفاكس: 71833800